# RAID 構築の手順

システムに RAID を構築するためには、大きく3 つの作業が必要となります。

RAID BIOS で RAID レベルの設定と HDD の初期化を行う ↓ OS インストール時、RAID ドライバを組み込む ↓ OS 上に Utility をインストールする

これより、作業ごとの手順を説明いたします。

## RAID BIOS の設定

#### <u>はじめに</u>

RAID カードが確実に PCI スロットに差し込まれていることを確認してください。 RAID カードに確実に HDD が接続されていることを確認してください。

- 1. システムの電源を投入します。
- メインボード側の BIOS にて、3Ware RAID カードが認識され、画面に表示されます。
   その際、Alt キーと3 キーを同時に押すと RAID 構築のための BIOS メニューが表示されます。

### 3. RAID の構築をします。

Available Drivers:の中から RAID を構築する対象 HDD の先頭にスペースキーで \* をつけます。
Tab キーで CreateArray を選択します。
Select RAID Configration の項目で、RAID レベルを選択します。(0, 1, 10, 5 等)。
その他の項目をご使用用途にあわせて設定します。
設定確認後、OK を選択します。
※WriteCache を有効にしていて、BBU(バッテリーバックアップユニット)不使用時は警告が表示されます。

元の画面に戻りましたら、F8 キーで設定を保存します。
 システムを再起動し、3Ware の BIOS 画面で RAID 構成が正しく表示されていれば成功です。

詳しくは添付の CD-ROM の中のドキュメントをご参照ください。

## Windows2000/XP へのドライバインストール

### <u>準備するもの</u>

Windows2000/XP インストールディスク 3Ware Windowsドライバインストールディスク 3Ware 付属 CD-ROM

#### <u>はじめに</u>

同梱されているエスカレード CD-ROM の情報を使用して、ドライバインストール用のフロッピーディスクを作成する 必要があります。方法は以下のとおりです。

- 1. 未使用の 3.5 インチフロッピーディスクを用意します。
- 2. 付属の CD-ROM を Windows マシンの CD-ROM ドライブに挿入すると、ライセンスの同意を求める画面が表示されます。内容を確認し同意する場合、Agree をクリックしてください。
- 3. 次にメニューが表示されますので、「Drivers&Firmware disks」を選択してください。
- 4. 表示されたメニューの中で、各 OS に合ったドライバを選択してください。
- 5. フロッピーディスクを入れて「Yes」を選択してください。
- 6. ドライバディスクが作成されます。

これで準備完了です。

### <u>インストール</u>

はじめに、ドライバディスクが作成されていることと、RAID が組まれていることを確認してからインストールを開始してください。

- Windows のインストールが開始され、画面下に "サードパーティー製 SCSI または RAID デバイスをインストー ルするには <u>F6</u>キーを押してください"のメッセージが表示されたら、すぐに <u>F6</u>キーを押してください。
- "大容量デバイスを追加する場合は<u>S</u>キーを押してください"の画面で<u>S</u>キーを押してデバイスの追加指定を 行います。
- 3. "製造元提供のハードウェアサポートディスクを入れてください"と聞かれますのでドライバディスクをフロッピ ーディスクドライブに入れて Enter を押してください。
- 3WareController を確認し、Enter を押してください。
   ドライバがロードされます。
- 終了後、リストの中に 3Ware storage controller があることを確認して Enter を押してください。
   もし無い場合は最初からやり直してください。
   この先は 3Ware に関する入力設定はありません。

詳しくは添付の CD-ROM の中のドキュメントをご参照ください。

## Linux へのドライバインストール

### <u>準備するもの</u>

Linux インストールディスク 3Ware Windows ドライバインストールディスク 3Ware 付属 CD-ROM

### <u>はじめに</u>

3Ware 7000/8000 Series のドライバは、2.6Kernel には標準で組み込まれていますので、 ドライバをインストールせずに OS をインストールすることは可能です。 また、2.4Kernel でも組み込まれている場合がありますので、ご確認ください。 なお、一部の OS やハードウェアによっては、インストール後にエラーメッセージが表示される場合があります。 その際は、ドライバを最新のものに更新することで、対処が可能となります。

### <u>ドライバ作成</u>

同梱されているエスカレード CD-ROM の情報を使用して、ドライバインストール用のフロッピーディスクを作成する 必要があります。方法は以下のとおりです。

- 7. 未使用の 3.5 インチフロッピーディスクを用意します。
- 8. 付属の CD-ROM を Windows マシンの CD-ROM ドライブに挿入すると、ライセンスの同意を求める画面が表示されます。内容を確認し同意する場合、Agree をクリックしてください。
- 9. 次にメニューが表示されますので、「Drivers&Firmware disks」を選択してください。
- 10. 表示されたメニューの中で、各 OS に合ったドライバを選択してください。
- 11. フロッピーディスクを入れて「Yes」を選択してください。
- 12. ドライバディスクが作成されます。

これで準備完了です。

#### インストール

はじめに、ドライバディスクが作成されていることと、アレイが組まれていることを確認してからインストールを開始 してください。

RedHat Linux/FedoraCore の場合

boot:が表示されましたら、linux dd と入力して Enter を押してください。

インストーラが起動して Driver をインストールするか聞いてきましたら Yes を選択し、フロッピーディスクからドライ バをインストールしてください。

その後インストーラに従い、ハードディスクのパーティション画面で HDD を認識していれば、ドライバのインストール は成功です。(その他の OS はマニュアルをダウンロードし、参照してください)

詳しくは添付の CD-ROM の中のドキュメントをご参照ください。

# Utility のインストール

### <u>はじめに</u>

製造元(3Ware)では、RAID Utility に「3DM」または「3DM2」というソフトを無償提供しています。

頻繁にバージョンアップされますが、付属 CD-ROM に入っている Utility は古いため、WEB サイトから最新のソフト をダウンロードし、インストールしてください。

※7000/8000 Series は、3DM および 3DM2 のどちらにも対応していますが、特別な理由が無い限り、最新の 3DM2 をインストールしてください。

|                                     | ervice and \$                                                    | Bupport                  | (1)<br>Ask 3ware Sales | (1)<br>Support Contact Page | G<br>Sitemap | (È)<br>Contact Us |
|-------------------------------------|------------------------------------------------------------------|--------------------------|------------------------|-----------------------------|--------------|-------------------|
| Home > Service and Support > Softwa | are Download Center                                              |                          |                        |                             |              |                   |
| Software Downloads                  |                                                                  |                          |                        |                             |              |                   |
| Version Checker                     | 3ware Software Download Center                                   |                          |                        |                             |              |                   |
| User Documentation                  | onare contrare pormout center                                    |                          |                        |                             |              |                   |
| System Compatibility                | Latest Official Release                                          | Archived Releases        | Version                | Checker                     |              |                   |
| OS Support                          |                                                                  |                          |                        |                             |              |                   |
| RMA                                 |                                                                  |                          |                        |                             |              |                   |
| Contact Technical Support           | The 3ware Software Dov                                           | wnload Center            |                        | A.                          |              |                   |
| Warranty Checker                    | contains the latest and ar                                       | chived versions          | 1110                   | 200                         |              |                   |
|                                     | download. To simplify the                                        | search please            |                        |                             |              |                   |
|                                     | provide us the details as                                        | ed in this page          | and to see             |                             |              |                   |
|                                     | by choosing an option from                                       | n the drop down          |                        |                             |              |                   |
|                                     | menus and click the NEX                                          | Dutton                   |                        |                             |              |                   |
|                                     |                                                                  |                          |                        |                             |              |                   |
|                                     | Click here to <u>View</u> all our products                       |                          |                        |                             |              |                   |
|                                     |                                                                  |                          |                        |                             |              |                   |
|                                     | Select 3ware Product                                             |                          |                        |                             |              |                   |
|                                     | 3ware7006-2/8006-2 Series                                        | ware7006-2/8006-2 Series |                        |                             |              |                   |
|                                     | Select Item                                                      | [OR] Select              | Release                |                             |              |                   |
|                                     | 3DM2_CLI Management Utilities                                    | ▼ Lates                  | t 🚽 An                 | chived 📃 Reset              |              |                   |
|                                     |                                                                  |                          |                        |                             |              |                   |
|                                     |                                                                  |                          |                        |                             |              |                   |
|                                     |                                                                  |                          |                        |                             |              |                   |
|                                     | Which Operating System do you use? Select from the list with the |                          |                        |                             |              |                   |
|                                     | exact US release version and distribution.                       |                          |                        |                             |              |                   |
|                                     | Journations - 32 Dit                                             |                          |                        |                             |              |                   |
|                                     | BACK                                                             |                          | NEXT                   |                             |              |                   |

ダウンロード先: <u>http://www.3ware.com/support/download.asp</u>

Select 3Ware Product 3ware7006-2/8006-2 Series を選択

Select Item 3DM2\_CLI Management Utilities を選択

Select OS Windows 32bit, Windows 64bit, Linux 32bit, Linux 64bit etc..から選択